# DSI

# TruSense Configuration Manual

Model: TruSense Manual: MU00285 Revision: 1

| TruSense Hardware Configuration 1.0.                                                                                                    | 2.357, Copyright © 2012 Data Sciences I                                    | International |      |                                                                                                    |
|----------------------------------------------------------------------------------------------------|----------------------------------------------------------------------------|---------------|------|----------------------------------------------------------------------------------------------------|
| Configuration                                                                                                    | Implant Detai                                                              | ls            |      | TruSense                                                                                                    |
| □ Study Configuration<br>□ DE DE-CLC # 20452<br>□ 771292<br>Press<br>Press<br>Biopotential<br>Temperature<br>Battery Voltage<br>Accelerometer X<br>Accelerometer Y<br>Accelerometer Y<br>Accelerometer Y<br>Battery Urage Remaining<br>Activity<br>Signal Strength<br>Battery Days Remaining | Implant Name:<br>Enabled:<br>About:<br>Active Channels:<br>Model Template: | 711293        |      | Current Mode: Off<br>Turn Implant Off<br>Inactive Channels:<br>Battery Voltage<br>Accelerometer X<br>Accelerometer Y<br>Accelerometer Z<br>Battery Life Remaining<br>Signal Strength<br>Battery Days Remaining |
| Apply Templates     Con                                                                                                    | figure Sources                                                             |               |      |                                                                                                    |
|                                                                                                    |                                                                            |               | Save | & Exit Cancel                                                                                                    |

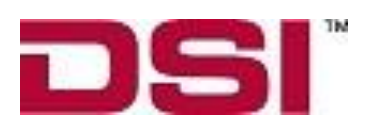

Data Sciences International 119 14<sup>th</sup> Street NW, Suite 100 St. Paul, MN 55112 Phone: +1 (651) 481-7400 US: +1 (800) 262-9687 Email: <u>support@datasci.com</u> www.datasci.com

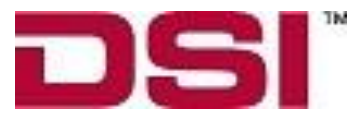

Copyright© 1997-2012 Data Sciences International. All rights reserved. No part of this manual may be reproduced, translated, transcribed, or transmitted in any form or by any means manual, electronic, electromagnetic, chemical, or optical without the written permission of Data Sciences International.

Data Sciences International 119 14<sup>th</sup> Street NW, Suite 100 St. Paul, MN 55112 Phone: +1 (651) 481-7400 US: +1 (800) 262-9687 Email: support@datasci.com www.datasci.com www.datasci.com

# Contents

| ense Hardware Configuration1                    |   |
|-------------------------------------------------|---|
| TruSense Hardware Configuration                 | 1 |
| Accessing TruSense Configuration from P3P       | 1 |
| TruSense Wizard                                 | 3 |
| Page 1: Select CLCs for Study                   | 3 |
| Page 2: Frequency Configuration                 | 5 |
| Page 3: Find All Implants Within Range 1        | 1 |
| Page 4: Assign Implants to CLCs1                | 2 |
| Page 5: Warning of Pending Changes 1            | 3 |
| Page 6: Change Implant Frequencies 1            | 4 |
| Page 7: Accept Configuration1                   | 5 |
| TruSense Hardware Configuration (confirmation)1 | 6 |
| Study CLC Details1                              | 7 |
| CLC Details1                                    | 8 |
| Implant Details 1                               | 9 |
| Interactive Features:                           | 0 |
| TruSense Hardware Configuration (completion)2   | 7 |
| Appendix A: CLC Diagnostic Webpage2             | 9 |
| CLC – The Communication Link Controller         | 9 |
| TruSense Diagnostic Webpage                     | 0 |
| Glossary5                                       | 2 |
| х                                               |   |

# TruSense Hardware Configuration

# **TruSense Hardware Configuration**

The TruSense system automates the collection of physiologic data from freely moving research animals via wireless telemetry. The system consists of a sophisticated acquisition and analysis software platform and a family of advanced, state of the art implantable telemetry transmitters. The communications link between these two components consists of wired and wireless components collectively referred to as the TruSense Hardware.

| TruSense Hardware Configuration 1.0.2.357, Copyright ©                  | Study CLC Details                                                                              | TruSense    |
|-------------------------------------------------------------------------|------------------------------------------------------------------------------------------------|-------------|
| Study Configuration           Apply Templates         Configure Sources | CLCs:<br>Study has no defined sources.<br>Please use 'Configure Sources' to<br>define sources. |             |
|                                                                         | Save &                                                                                         | Exit Cancel |

# Accessing TruSense Configuration from P3P

| 🕂 Ponemah Phys   | iology Platform                                                                                                    | - I I X |
|------------------|----------------------------------------------------------------------------------------------------|---------|
| File Setup Study | Hardware Acquisition Replay Options Tools Help                                                                                                    |         |
| LRI LRZ LR3 LR4  | eAPR-1. Configuration         Edit TruSense Configuration         TruSense Diagnostic UI         Select TruSense Implants         Channel Configuration         Video Configuration |         |
| ET: D            | T: 51D 17h DS: 66.62 GB Data Set: Save ON OFF OFF                                                                                                    | 1.      |

- From the menu bar click Hardware, and select Edit TruSense Configuration...
- This opens the **TruSense Hardware Configuration** window.

| TruSense Hardware Configuration 1.0.2.357, Copyright © | 2012 Data Sciences International                                                               |                    |
|--------------------------------------------------------|------------------------------------------------------------------------------------------------|--------------------|
| Configuration                                          | Study CLC Details                                                                              | TruSense           |
| Study Configuration                                    | CLCs:<br>Study has no defined sources.<br>Please use 'Configure Sources' to<br>define sources. |                    |
|                                                        |                                                                                                | Save & Exit Cancel |

- If this is a new configuration, the red colored message text will inform you that you need to use **Configure Sources...** to define telemetry implant sources.
- Click on the **Configure Sources...** button to open the TruSense Wizard and begin the study configuration process.

# **TruSense Wizard**

The TruSense Wizard is a step by step guide which presents the user with a sequence of dialog boxes. This insures that the individual steps in the process are performed in correct order. There are seven pages in the configuration process.

| TruSense Wizard Select CLCs for Study Page 1 of 7                                                                                   | TruSense                                                                                                    |
|----------------------------------------------------------------------------------------------------|----------------------------------------------------------------------------------------------------|
| CLCs Selected for Study                                                                                                    | CLCs Currently on Network<br>CLC44<br>CLC # 34<br>CLC 28<br>CLC #16<br>CLC #24<br>CLC #24<br>CLC -2019<br>CLC #2025 |
| (Maximum of 4)                                                                                                    |                                                                                                    |
| <ul> <li>Move desired CLC(s) from Network on right to Select</li> <li>At least one connected CLC must be selected before</li> </ul> | ed CLCs on the left.                                                                                                |
| Back                                                                                                    | Next Cancel                                                                                                    |

# Page 1: Select CLCs for Study

Page 1 of the TruSense Wizard is basic inventory. The Wizard queries the network; it finds all of the active CLCs (Com-Link Controller) on the system and lists them in the right hand column titled **CLCs Currently on Network**. To configure a CLC for use in the system, select a CLC and move it from the right column, **CLCs Currently on Network** to the left column, **CLCs Selected for Study**.

• Select a CLC in the right column, click and hold the selection with the left mouse button and drag the selection to the left column. Release the mouse button and the CLC will be added to the list.

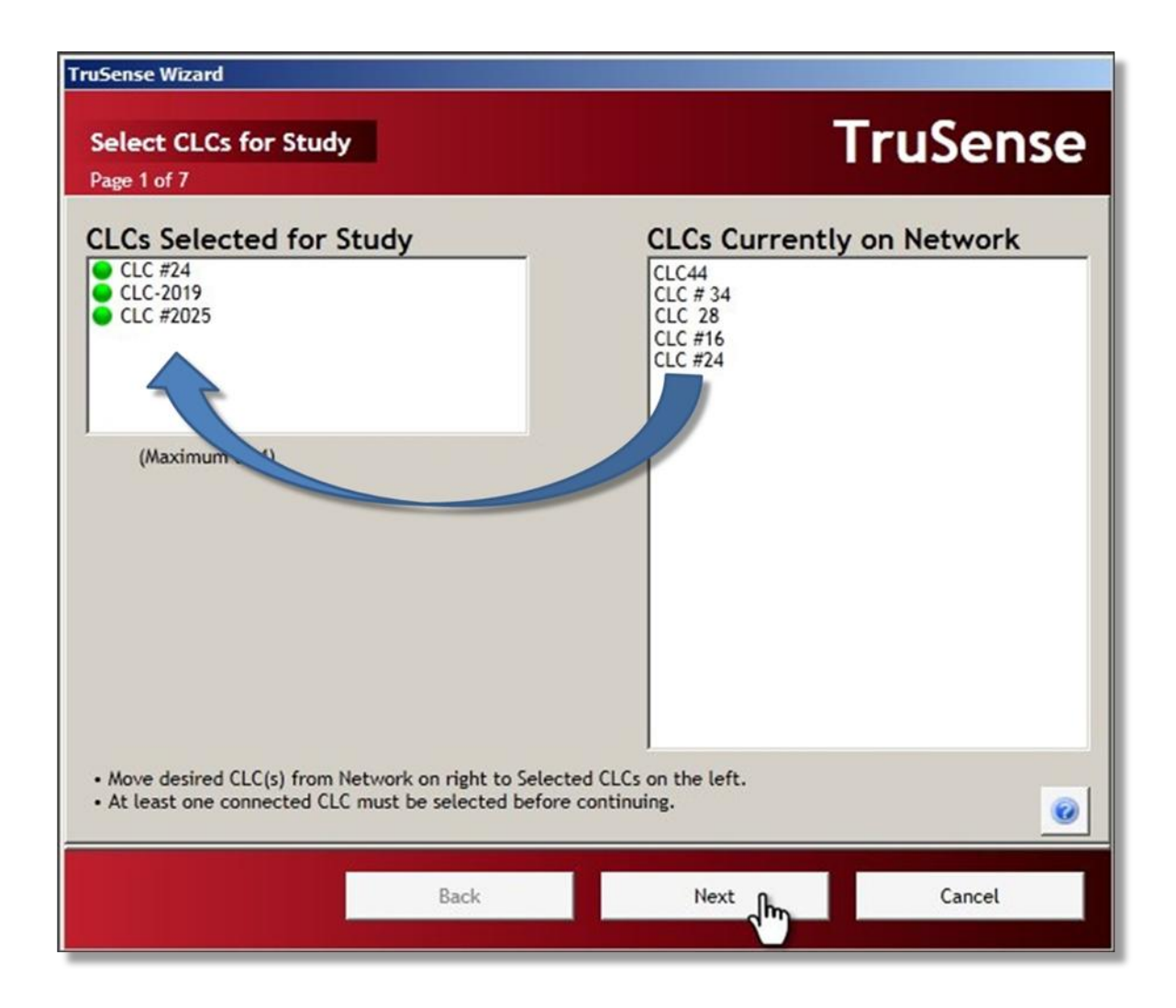

- The newly added CLC will be added to the list with a circular status indicator.
  - Green colored indicator: CLC enabled
  - Red colored indicator : CLC disabled
- If the colored status indicator does not change from red to green, an error message will be displayed in the lower left corner of the screen.

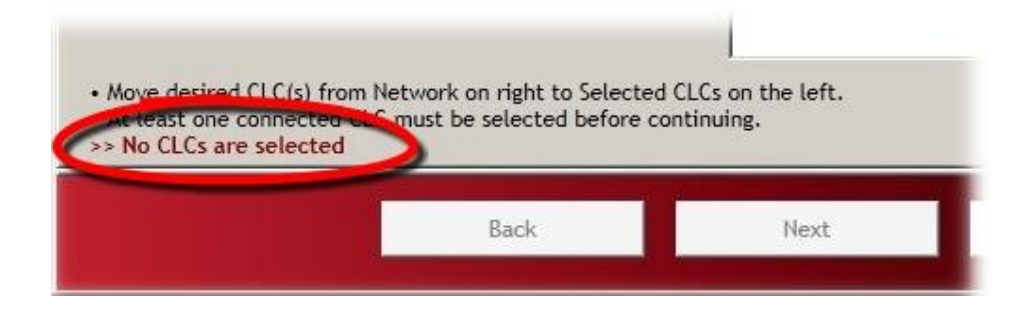

- At least one CLC must be selected and enabled (green indicator) before continuing.
- All of the "Selected" CLCs (left column) must be enabled before continuing.
- If everything is in order, you will be able to click the **Next** button to proceed to Page 2.
- If the **Next** button is not available, consult the error messages mentioned above.

| Sel | ect CLCs for                                          | r Study                                        |   |
|-----|-------------------------------------------------------|------------------------------------------------|---|
|     | Selecter                                              | d fan Study                                    |   |
| 00  | LC #24                                                | i loi bludy                                    | - |
| 20  | LC-2019                                               |                                                |   |
| _   | LY BEDES                                              |                                                |   |
| -   | 50                                                    |                                                |   |
|     | Nodel:                                                | CLC                                            |   |
|     | Model:<br>SN:                                         | CLC<br>2025                                    |   |
|     | Model:<br>SN:<br>Frequency:                           | CLC<br>2025<br>F1-C1                           |   |
|     | Model:<br>SN:<br>Frequency:<br>TRX(s):                | CLC<br>2025<br>F1-C1<br>110508                 |   |
|     | Model:<br>SN:<br>Frequency:<br>TRX(s):<br>IP Address: | CLC<br>2025<br>F1-C1<br>110508<br>10.10.209.22 |   |

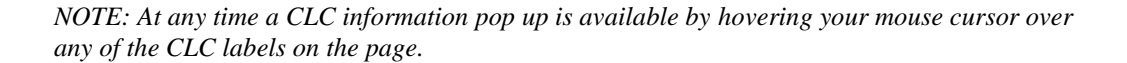

## Page 2: Frequency Configuration

Page 2 allows the user to select a separate frequency for each CLC. As many as four CLCs may be configured at one time, but each CLC must be assigned a unique operating frequency.

|                                                                                                    | ii usense                               |
|----------------------------------------------------------------------------------------------------|-----------------------------------------|
| Assign Unique CLC Frequency<br>CLC44 / Current: *F1-A2 F1-A2 -                                                                                        | Frequencies to Scan<br>Primary<br>F1-A1 |
| CLC #2025 / Current: *F1-C1 F1-C1<br>CLC-2019 / Current: *F1-B2 F1-B1                                                                                 | F1-D1                                   |
|                                                                                                    | Secondary<br>F1-B2<br>F1-C2<br>F1-D2    |
| <ul> <li>CLC frequencies must be unique and from the same frequency t</li> <li>Frequencies assigned to CLCs will automatically be scanned.</li> </ul> | type/group.                             |
| Back                                                                                                    | Next Cancel                             |

Frequencies to Scan

### Assign Unique CLC Frequency

• The CLCs that are enabled in the previous step are listed in the left hand column labeled **Assign Unique CLC Frequency.** 

| TruSense Wizard                                  |                                                                          |                                                                                                    |                                               |
|--------------------------------------------------|--------------------------------------------------------------------------|----------------------------------------------------------------------------------------------------|-----------------------------------------------|
| Frequency<br>Page 2 of 7                         | Configuration                                                            |                                                                                                    | TruSense                                      |
| Assign Uni                                       | que CLC Frequ                                                            | ency                                                                                                    | Frequencies to Scan                           |
| CLC44                                            | / Current: *F1-A2                                                        | F1-A1 •                                                                                                    | Primary<br>F1-D1                              |
| CLC #2025                                        | / Current: *F1-C1                                                        | F1-B1 •                                                                                                    |                                               |
| • CLC-2019<br>• CLC frequence<br>• Frequencies a | / Current: *F1-B2<br>ties must be unique and<br>assigned to CLCs will at | F1-C1<br>F1-A1<br>F1-A2<br>F1-B1<br>F1-B2<br>F1-C1<br>F1-C2<br>F1-D1<br>F1-D2<br>I from the same frequency type/ground<br>itomatically be scanned. | Secondary<br>F1-A2<br>F1-B2<br>F1-C2<br>F1-D2 |
|                                                  |                                                                          | Back Next                                                                                                    | Cancel                                        |

• The left hand side of the page is arranged in a table.

| Assign Unique CLC Frequency |                   |              |
|-----------------------------|-------------------|--------------|
| CLC label                   | Current CLC freq: | Select freq. |
| CLC44                       | Current: *F1-A2   | F1-A2 💌      |

- CLC Label: The name that is assigned to the CLC
  - Current CLC freq: The currently assigned frequency
- Select freq.: Drop-down with freq. options
- The current operating frequency of each CLC is listed in the center column.
- Use the drop-down menu to the right of the CLC to select an available communication frequency.
- The frequencies are designated by four alpha-numeric characters XX YZ (XX = region, Y = freq, Z = group).

| Region      | Frequency | Group |
|-------------|-----------|-------|
| F1 = USA    | Α         | 1     |
| F2 = Europe | В         | 2     |
|             | С         |       |
|             | D         |       |

0

#### Guidelines for selecting frequencies

The frequency **Group** designation (above) is used to allocate certain frequencies as Primary or Secondary. **Group** 1 (A1, B1, C1, D1) is the Primary frequency and **Group 2** (A2, B2, C2, D2) is the Secondary frequency. When configuring multiple implants in adjoining cages, it is advisable to configure adjoining cages with alternating frequency Groups. Example cage 1-Primary group; cage 2-Secondary group; Cage 3-Primary and so on...

| TruSense Wizard<br>Frequency<br>Page 2 of 7                     | Configuration                                                                 |                                                                                                    | TruSense                                                                                                    |
|-----------------------------------------------------------------|-------------------------------------------------------------------------------|----------------------------------------------------------------------------------------------------|----------------------------------------------------------------------------------------------------|
| Assign Uni<br>CLC44<br>CLC #2025<br>CLC-2019<br>• CLC frequence | que CLC Freque<br>/ Current: *F1-A2<br>/ Current: *F1-C1<br>/ Current: *F1-B2 | F1-A1<br>F1-B1<br>F1-C1<br>F1-C1<br>F1-A1<br>F1-A1<br>F1-A2<br>F1-B1<br>F1-B2<br>F1-C1<br>F1-C2<br>F1-D1<br>F1-D2<br>d from the same frequency typ<br>stomatically be scanned. | Frequencies to Scan<br>Primary<br>☐ F1-D1<br>Secondary<br>☐ F1-A2<br>☐ F1-B2<br>☐ F1-C2<br>☐ F1-D2<br>e/group. |
|                                                                 |                                                                               | Back                                                                                                    | Next Cancel                                                                                                    |

- Each CLC that the Wizard detects must be assigned a unique communication frequency.
- CLC frequencies must be unique and should be from the same frequency Group.
  - o A1, B1, C1, D1
  - o A2, B2, C2, D2
- The frequency options that are available to assign to CLCs are listed in the right hand column labeled **Frequencies to Scan.**
- The user must assign a unique frequency for each CLC before continuing to the next page.
- To assign a frequency, left-click the down arrow 🔽 of the drop-down menu associated with each CLC listed.

#### Frequencies to Scan

The TruSense system consists of CLCs, TRXs, and telemetry implants. The proprietary communication protocols use several different radio frequencies to communicate with the implants. All individual implants are assigned to a particular frequency. New implants that have not been previously configured will be detectable using the default frequency assigned during manufacturing. If you wish to re-configure an implant that has been altered from the default frequency (previously configured); that implant's communication frequency will need to be included in the **Frequencies to Scan** dialog below.

In the previous section, <u>Assign Unique CLC Frequency</u>, the user assigns a separate frequency to each CLC. In this section, the user selects which additional radio frequencies the system will scan in order to locate individual implants. If all of the implants are previously un-configured, the user must only insure that the default shipping frequency is assigned to a CLC in the left column – or is checked to be scanned in the right column.

The frequencies are designated by four alpha-numeric characters XX – YZ (XX = region, Y = freq., Z = group)

| Region      | Frequency | Group |
|-------------|-----------|-------|
| F1 = USA    | A         | 1     |
| F2 = Europe | в         | 2     |
|             | С         |       |
|             | D         |       |

- The frequencies that are assigned to CLCs in the left column, **Assign Unique CLC Frequency**, will automatically be scanned for implants.
- Once a frequency is selected for a CLC, that frequency is no longer offered as an option in the **Frequencies to Scan** column.
- The **Frequencies to Scan** column is provided so that the user will be able to locate implants that have been previously assigned to other frequencies and allow them to be re-configured.

| TruSense Wizard                   |                         |                                |                                               |
|-----------------------------------|-------------------------|--------------------------------|-----------------------------------------------|
| Frequency<br>Page 2 of 7          | Configuration           |                                | TruSense                                      |
| Assign Uni                        | que CLC Frequ           | ency                           | Frequencies to Scan                           |
| CLC44                             | / Current: *F1-A2       | F1-A1 •                        | Primary<br>F1-D1                              |
| CLC #2025                         | / Current: *F1-C1       | F1-B1 💌                        |                                               |
| CLC-2019                          | / Current: *F1-B2       | F1-C1 •                        |                                               |
| CLC frequence                     | ies must be unique and  | I from the same frequency type | Secondary<br>F1-A2<br>F1-B2<br>F1-C2<br>F1-D2 |
| <ul> <li>Frequencies a</li> </ul> | assigned to CLCs will a | itomatically be scanned.       | 0                                             |
|                                   |                         | Back                           | lext Cancel                                   |

- The factory default frequencies for new implants are:
  - F1-B1 for USA
  - **F2-B1** for **EU**
- The TruSense Wizard can configure eight implants per configuration cycle, therefore there should only be eight implants powered ON during this process.

*NOTE:* Implants are shipped with a factory default frequency already assigned. If an implant has been subsequently configured with a non-default frequency it will not be located unless that altered frequency has been selected to be scanned.

*NOTE:* If the frequency of a previously configured implant cannot be determined, the user may choose to scan all of the available frequencies. The scanning of all available frequencies will take extra time.

• Click the Next button to progress to the next page – Find All Implants Within Range.

# Page 3: Find All Implants Within Range

In this step of the configuration process the CLCs incrementally scan the frequencies selected in the previous screen. The "operational" telemetry implants, detectable in the network environment, will be listed in the left dialog box labeled **Found Implants.** 

| TruSense Wizard<br>Find All Implants Within Range<br>Page 3 of 7                                            | TruSense           |  |  |  |
|----------------------------------------------------------------------------------------------------|--------------------|--|--|--|
| Found Implants *621913* / F1-C1 *621914* / F1-C1                                                            | Implants Not Found |  |  |  |
| Scanning Frequencies F1-B1, F1-C1, F1-A1  • Note: Implants may require a magnet swipe for them to be found. |                    |  |  |  |
| Back                                                                                                    | Next Cancel        |  |  |  |

• The green progress bar tracks the status of the searching process and displays the frequency currently being scanned.

*NOTE: It is normal for this process to take several minutes.* 

- Transmitters that are power **ON**, communicating, and within range will be listed in the **Found Implants** column once they are identified.
- Transmitters that were previously configured in a study, but not yet detected by this iteration of the Wizard, will be listed on the right in the **Implants Not Found** column.
- Implants will move from right to left as they are detected.

*NOTE:* Implants that are powered OFF will require a magnetic swipe in order to place them in a communication mode.

| ring All in                | nplants With     | in Range         |
|----------------------------|------------------|------------------|
| age 3 of 7                 |                  |                  |
| ound Im                    | plants           |                  |
| 7657 / F1-0<br>-L21-U / F1 | 2                |                  |
|                            | Model:           | TS-L21<br>597657 |
|                            |                  | 10/31/2011       |
|                            | Activation Date: | 10/31/2011       |

*NOTE:* At any time, an implant information pop up is available by hovering the mouse cursor over the implant line item listed in a dialog box.

• Once the scanning process is complete and all of the implants are identified, the progress bar will be solid green and the message "Scanning Frequencies ... Process Complete" will appear below the progress bar.

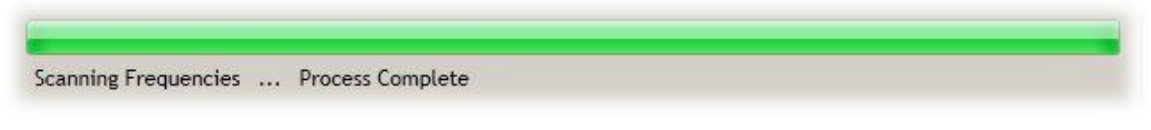

• Click **NEXT** to proceed to the next step – **Assign Implants to CLCs.** 

## Page 4: Assign Implants to CLCs

This stage of the process allows the user to custom configure the system to assign individual implants to specific CLCs: i.e. "I would like Implant A to be assigned to CLC #4, communicating on frequency F1-A1."

- The implants that have already been assigned to CLCs will automatically be shown in the left column labeled **CLC / Implant Assignment.**
- The implants that have not been previously assigned to a CLC will appear in the right column labeled **Found / Available Implants.**
- To assign an available implant, click on the implant name in the right column and drag the implant into the box below the desired CLC on the left.
- Once all of the implants are assigned to the appropriate CLCs, Click Next.

| TruSense Wizard                                                                                                    |                |                 |
|----------------------------------------------------------------------------------------------------|----------------|-----------------|
| Assign Implants to CLCs<br>Page 4 of 7                                                                                                    |                | <b>FruSense</b> |
| CLC / Implant Assignment<br>Hilary'sNewCLC /F1-C1<br>panda / F1-C1<br>rabbit / F1-C1<br>597657 / F1-C1<br>Madre CLC #2025 /F1-C1<br>F621924<br>AdamCLC44 /F1-C1<br>TS-L21-U / F1-A2<br>*621912* / F1-C1 | Found / Availa | ble Implants    |
| - more round implants from the right to the desired CL                                                                                                    | conterc        | <u>0</u>        |
| Back                                                                                                    | Next           | Cancel          |

# Page 5: Warning of Pending Changes

Page 5 is a confirmation page that warns the user that the pending changes are about to be committed. The **Pending Changes** are listed in the dialog box on the left. There is no user interaction in this step of the Wizard, it merely warns the user that once the **Next** button is pressed, there is no "Undo" option.

 $\Delta$  WARNING: Once the process is initiated, do not alter any components of the system.

| TruSense Wizard                                         |                                                                                                    |
|---------------------------------------------------------|----------------------------------------------------------------------------------------------------|
| Warning of Pending Changes<br>Page 5 of 7               | TruSense                                                                                                    |
| Pending Changes<br>DSI-CLC # 20452 - resetting to F1-A1 |                                                                                                    |
|                                                         | Warning: This wizard is about to<br>make the stated changes to the<br>Implants and the CLCs. These<br>changes will commence when<br>you click the 'Next' button. |
| Warning: Do not unplug any connected hardware           | e during the programming process.                                                                                                    |
| Back                                                    | Next Cancel                                                                                                    |

Click Next to progress to Page 6: Change Implant Frequencies.

## Page 6: Change Implant Frequencies

Page six is the actual re-assignment process. One by one, the CLCs instruct the implants to switch frequencies and the implants comply. Once an implant switches to a new frequency, it can no longer communicate with its previously assigned CLC. The implant must then wait until a CLC on its new frequency attempts to contact it.

• The green progress bar shows the status of the re-assignment process and displays the pertinent information.

NOTE: This process may take several minutes.

- As the re-assignments progress, the information in the text box below the CLC listing will continuously update.
- There is no overt confirmation that individual changes have occurred.
- Do not alter any components of the system until confirmation that the process is complete.
- Completion of the process is indicated by a completely green progress bar with the message "**Process Complete**" below.

| TruSense Wizard                       |      |         |
|---------------------------------------|------|---------|
| Change Implant Frequencies            | Т    | ruSense |
| Page 6 of 7                           |      |         |
| DSI-CLC # 20452                       |      |         |
|                                       |      |         |
|                                       |      |         |
|                                       |      |         |
| Changing Frequencies Process Complete |      |         |
|                                       |      | 0       |
| Back                                  | Next | Cancel  |
|                                       |      |         |

• Click **Next** to progress to Page 7: **Accept Configuration.** 

## Page 7: Accept Configuration

Page seven is the final step in the **TruSense Wizard**. The column on the left, **Configuration**, presents the newly configured tree structure of CLCs and implants. The column on the right, **Summary of Changes**, will indicate successes and failures in the configuration process. If the user wishes to alter or repair the final configuration listed in the **Configuration** dialog box, the wizard will have to be run again.

• The **Configuration** column on the left, outlines the new hardware configuration.

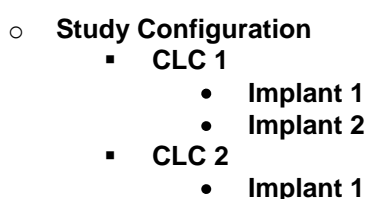

• To accept and save the study configuration as it is outlined in the **Configuration** dialog box, click the **Finish** button.

| TruSense Wizard                                                                                                    |                                                             |
|----------------------------------------------------------------------------------------------------|-------------------------------------------------------------|
| Configuration Summary<br>Page 7 of 7                                                                               | TruSense                                                    |
| Configuration<br>Study Configuration<br>DSI-CLC # 20452<br>T11293<br>Click Einich to exit the configuration wizard | Summary of Changes DSI-CLC # 20452 - Frequency set to F1-A1 |
| Back                                                                                                    | Finish     Cancel                                           |

# **TruSense Hardware Configuration (confirmation)**

Once the **TruSense Wizard** closes, the configuration process is complete. The **TruSense Hardware Configuration** screen is updated with the new **Study Configuration**.

There are multiple layers of information contained in this window:

- Study CLC Details
- CLC Details
- Implant Details

| TruSense Hardware Configuration 1.0.2.357, Copyright © 2012 Data Sciences International                                                                                                    |                                                                                                    |                                                                                                    |  |
|----------------------------------------------------------------------------------------------------|----------------------------------------------------------------------------------------------------|----------------------------------------------------------------------------------------------------|--|
| Configuration                                                                                                    | Implant Details                                                                                                    | TruSense                                                                                                    |  |
| <ul> <li>Study Configuration</li> <li>NgClcEmulator-DAN-20452</li> <li>Pressu<br/>Pressu<br/>Pre</li></ul> | Implant Name:     711293       Enabled:     Implant Name:       About:     Model:       Model:     T5-L21       SN:     711293       Activation Date:     1/30/2012       Mfg Date:     9/11/2011       Battery:     3.70V       Implant Name:     Pressure 1       Biopotential     Temperature       Activity     Save as template | Current Mode: Off<br>Turn Implant Off<br>Inactive Channels:<br>Battery Voltage<br>Accelerometer X<br>Accelerometer Y<br>Accelerometer Y<br>Accelerometer Z<br>Battery Life Remaining<br>Signal Strength<br>Battery Days Remaining |  |
| Apply Templates     Configure Sources                                                                                                    |                                                                                                    |                                                                                                    |  |
|                                                                                                    |                                                                                                    | Save & Exit Cancel                                                                                                    |  |

# **Study CLC Details**

The **Study CLC Details** screen shows the overall configuration from the "Study" level. To view the **Study CLC Details** level, click on the **Study Configuration** line item in the left column labeled **Configuration**.

| TruSense Hardware Configuration 1.0.2.357, Copyright © 2012 Data Sciences International           |                       |                    |  |
|---------------------------------------------------------------------------------------------------|-----------------------|--------------------|--|
| Configuration                                                                                     | Study CLC Details     | TruSense           |  |
| <ul> <li>Study Configuration</li> <li>DSI-CLC # 20</li> <li>              711293      </li> </ul> | CLCs: DSI-CLC # 20452 |                    |  |
| Apply Templates     Configure Sources                                                             | ]<br>                 | Save & Exit Cancel |  |

- The **Configuration** column lists the entire configuration in an expandable tree structure.
- The CLCs are listed with the assigned transmitters listed underneath.
- Click on the **Study Configuration** line item in the left column labeled **Configuration**.
- The right hand column **Study CLC Details**, lists the CLCs in the new configuration.
- Hover the mouse cursor over any line item in the **Configuration** box to activate an information pop-up with that device's key status condition.
- The tree structure can be expanded and contracted by clicking on the [+] and [-] icons to the left of the individual line items.

## **CLC Details**

The **CLC Details** view can be accessed by left-clicking on any of the CLC line items in the **Configuration** column on the left.

| TruSense Hardware Configuration 1.0.2.357, Copyrigh     | it © 2012 Data Science | s International                                                                                                    | TruSense   |
|---------------------------------------------------------|------------------------|----------------------------------------------------------------------------------------------------|------------|
| Study Configuration DSI-CLC # 20452                     | CLC Details            | DSI-CLC # 20452                                                                                                    |            |
|                                                         | About:                 | Model:         CLC           SN:         0           Frequency:         F1-A1           TRX(s):         646794           IP Address:         10.10.209.23           Local NIC:         5C-26-0A-5E-97-79 |            |
|                                                         | Implants:              | 711293                                                                                                    |            |
|                                                         | TRXs:                  | TRX-1 (646794) - Jack: J3                                                                                                    |            |
| Open Provide Apply Templates         Configure Sources. |                        |                                                                                                    |            |
|                                                         |                        | Save & E                                                                                                    | xit Cancel |

CLC Details include:

- CLC Name: User-specified name or default name assigned by manufacturer
- About: Specific information for that particular CLC
- Implants: List of the implant names assigned to that CLC
- **TRXs:** List of TRXs assigned to that CLC the "Jack" number on the back panel of the CLC that the TRX is plugged into

### **Implant Details**

The **Implant Details** view can be accessed by left-clicking on any of the implant names in the **Configuration** column. There is a lot of information available in this screen as well as some important interactive features.

| TruSense Hardware Configuration 1.0.2.357, Copyright ©                                                                                                    | 2012 Data Sciences In                                   | iternational                                                                                                    |      |                                                                                                    |
|----------------------------------------------------------------------------------------------------|---------------------------------------------------------|----------------------------------------------------------------------------------------------------|------|----------------------------------------------------------------------------------------------------|
| Configuration                                                                                                    | Implant Details                                         | 5                                                                                                    |      | TruSense                                                                                                    |
| <ul> <li>Study Configuration</li> <li>DSI-CLC # 20452</li> <li>Pressu<br/>Pressu<br/>Biopotential<br/>Temperature<br/>Battery Voltage<br/>Accelerometer X<br/>Accelerometer Y<br/>Accelerometer Z<br/>Battery Life Remaining<br/>Activity<br/>Signal Strength<br/>Battery Days Remaining</li> </ul> | Implant Name:<br>Enabled:<br>About:<br>Active Channels: | 711293<br>Model: TS-L21<br>SN: 711293<br>Activation Date: 1/30/2012<br>Mfg Date: 9/11/2011<br>Battery: 3.70V [=====]<br>Pressure 1<br>Pressure 2<br>Biopotential<br>Temperature<br>Activity | ~~   | Current Mode: Off<br>Turn Implant Off<br>Inactive Channels:<br>Battery Voltage<br>Accelerometer X<br>Accelerometer Y<br>Accelerometer Z<br>Battery Life Remaining<br>Signal Strength<br>Battery Days Remaining |
| Apply Templates     Configure Sources                                                                                                    | Model Template:                                         | Save as template                                                                                                    |      |                                                                                                    |
|                                                                                                    |                                                         |                                                                                                    | Save | & Exit Cancel                                                                                                    |

# **Information:**

- Implant Name: User-specified name or default name assigned by manufacturer
- About: Important information including model and serial numbers, activation and manufacture dates, as well as a battery level indicator. (This same information is available by hovering the mouse cursor over the line item in the Configuration column.)

### **Interactive Features:**

The **Implant Details** view can be accessed by left-clicking on any of the implant line items in the **Configuration** column on the left. There are several important implant configuration options available in the **Implant Details** portion of the hardware configuration screen.

| Configuration                                                                                           | Implant Details                                                                         | TruSense                                                                                                    |
|----------------------------------------------------------------------------------------------------|-----------------------------------------------------------------------------------------|----------------------------------------------------------------------------------------------------|
| Study Configuration<br>OSI-CLC # 20452<br>711293<br>Pressu<br>Pressu                                    | Implant Name: 711293<br>Enabled: 🔽                                                      | Current Mode: Off<br>Turn Implant Off                                                                                                    |
| Biopotential<br>Temperature<br>Battery Voltage<br>Accelerometer X<br>Accelerometer Y<br>Accelerometer Z | About: Model: TS<br>SN: T1<br>Activation Date: 1/<br>Mfg Date: 9/<br>Battery: 3.70V [=: | -L21<br>1293<br>30/2012<br>11/2011<br>] Inactive Channels:                                                                                      |
| Activity<br>Signal Strength<br>Battery Days Remaining                                                   | Active Channels: Pressure 1<br>Pressure 2<br>Biopotential<br>Temperature<br>Activity    | Battery Voltage<br>Accelerometer X<br>Accelerometer Y<br>Accelerometer Z<br>Sattery Life Remaining<br>Signal Strength<br>Battery Days Remaining |
|                                                                                                    | Model Template: Save as template                                                        | •                                                                                                    |
| Apply Templates Configure                                                                               | Sources                                                                                 |                                                                                                    |

#### Enabled:

This check box will toggle the Implant between 'Enabled' and 'Disabled' modes.

| TruSense Hardware Configuration 1.0.2.357, Copyright © 2012 Data Sciences International                                                                                                    |                                                                                                    |  |  |
|----------------------------------------------------------------------------------------------------|----------------------------------------------------------------------------------------------------|--|--|
| Configuration                                                                                                    | Implant Details                                                                                                    |  |  |
| <ul> <li>Study Configuration</li> <li>DSI-CLC # 20452</li> <li><b>711293</b>         Pressure 1         Pressure 2         Biopotential         Temperature         Battery Voltage         Accelerometer X         Accelerometer Y         Accelerometer Z         Bettery Life Remeining     </li> </ul> | Implant Name: 711293<br>Enabled: 7<br>About: 7<br>About: 75-L21<br>SN: 711293<br>Activation Date: 1/30/2012<br>Mfg Date: 9/11/2011<br>Battery: 3.70V [======] |  |  |

• The **Enabled** mode allows the software system to record, store, and analyze data from the implant.

 $\Delta$  WARNING: If the implant is **not** "**Enabled**" the device will still be in communication with the TRXs but **no data from this implant will be visible to the analysis software**.

#### Current Mode:

The **Turn Implant Off** button allows the user to remotely switch the implant to the OFF mode. Once in the OFF mode, the implant cannot be remotely returned to the ON mode. The implant can only be turned ON by physically swiping it with a strong magnet.

| ruSense Hardware Configuration 1.0.2.357, Copyright © 2012 Data Sciences International     |                    |                                                                                  |                                                          |  |
|--------------------------------------------------------------------------------------------|--------------------|----------------------------------------------------------------------------------|----------------------------------------------------------|--|
| Configuration                                                                              | Implant Detai      | ls                                                                               | TruSense                                                 |  |
| <ul> <li>□ Study Configuration</li> <li>□ ○ DSI-CLC # 20452</li> <li>① ○ 711293</li> </ul> | Implant Name:      | 711293                                                                           | Current Mode: Off                                        |  |
|                                                                                            | Enabled:<br>About: | Model: TS-L21<br>SN: 711293<br>Activation Date: 1/30/2012<br>Mfe Date: 9/11/2011 |                                                          |  |
|                                                                                            | Active Channels:   | Battery: 3.70V [=====] Pressure 1 Pressure 2                                     | Inactive Channels:<br>Battery Voltage<br>Accelerometer X |  |

 $\Delta$  WARNING: Once the implant is switched OFF, it cannot be remotely toggled back ON.

Procedure for switching the Implant to the OFF mode:

- 1. Select the implant by clicking the line item in the **Configuration** column on the left of the screen.
- 2. Click the button labeled **Turn Implant Off.**

| Turn Off Implant         |          |        |  |
|--------------------------|----------|--------|--|
| Turn off implant: 711293 |          |        |  |
|                          |          |        |  |
|                          | _        |        |  |
|                          | Turn Off | Cancel |  |

- 3. Confirm your intentions by clicking the button labeled **Turn Off.**
- 4. The progress bar will indicate the status of the operation. The completed process will be indicated by the statement "**Implant has been turned off successfully.**"

| Turn Off Implant                          |       |
|-------------------------------------------|-------|
| Turn off implant: 711293                  |       |
| Mode Change Progress                      |       |
| Implant has been turned off successfully. |       |
|                                           | Close |

5. Click the **Close** button to return to the **Implant Details** screen.

CAUTION: Once you turn off an implant it can only be returned to the ON state by physically passing a strong magnet close to the implant device.

#### Active Channels:

The **Active Channels** dialog allows the user to select which data collection channels are activated in the Implant. Active implant channels collect physiologic data and transmit the data through the acquisition system to be stored in the data acquisition computer. Inactive channels do not collect physiologic data, those particular implant functions are turned off.

Aside from avoiding the collection of unnecessary data, the in-activation of certain data channels has the potential to preserve battery resources.

# **Channel Details**

- Locate an implant by expanding the Study Configuration tree structure in the Configuration dialog box. The tree structure can be expanded and contracted by clicking on the [+] and [-] icons to the left of the individual line items.
- Click on the [+] icon to the left of implant name in the **Configuration** dialog box to view the implant details.
- The current "active" channels are listed in **bold** type in the **Configuration** box once the tree structure is fully expanded. The inactive channels are listed in *italic* text.

# **Activating Inactive Channels**

- The default channels for the particular implant type are automatically listed in the **Active Channels** dialog box in the center of the **Implant Details** screen.
- To activate an inactive channel, click on the desired channel label in the **Inactive Channels:** dialog box, hold the mouse button, and drag the channel label to the **Active Channels:** dialog box. Release the mouse button.

| TruSense Hardware Configuration 1.0.2.357, Copyright ©                                                                                                    | 2012 Data Sciences International                                                                                                    |                                                                                                    |
|----------------------------------------------------------------------------------------------------|----------------------------------------------------------------------------------------------------|----------------------------------------------------------------------------------------------------|
| Configuration                                                                                                    | Implant Details                                                                                                    | TruSense                                                                                                    |
| <ul> <li>Study Configuration</li> <li>DSI-CLC # 20452</li> <li>Pressure 1</li> <li>Pressure 2</li> <li>Biopotential</li> <li>Temperature</li> <li>Battery Voltage</li> <li>Accelerometer X</li> <li>Accelerometer Z</li> <li>Battery Life Remaining</li> <li>Activity</li> <li>Signal Strength</li> <li>Battery Days Remaining</li> </ul> | Implant Name:     711293       Enabled:     Implant Name:       About:     Model:       SN:     711293       Activation Date:     1/30/2012       Mrg Date:     9/11/2011       Battery:     3.70V       Pressure 1     Pressure 2       Biopotential     Temperature       Activity     Battery Voluce       Model Template:     Save as template | Current Mode: Off<br>Turn Implant Off<br>Inactive Channels:<br>Battery Voltage<br>Accelerometer<br>Accelerometer<br>Accelerometer<br>Battery Life Reining<br>Signal Strengt!<br>Battery Days maining |
| Apply Templates         Configure Sources                                                                                                    |                                                                                                    |                                                                                                    |
|                                                                                                    |                                                                                                    | Save & Exit Cancel                                                                                                    |

• To render a channel inactive, click and drag an active channel from the **Active Channels**: dialog to the **Inactive Channels**: dialog.

#### Model Template:

A **Model Template** can be created in order to identically configure a group of implants with the same channel arrangement. Once the channel configuration is set for one of the implants, the user can save the channel configuration as a template and apply that configuration template to all of the similar implants in a particular study configuration.

1. Select an implant from the **Configuration** column on the left side of the screen.

2. Use the **Active Channels** dialogdialog to configure the implant in the manner you wish to save as a template.

NOTE: Only one **Model Template** can be saved per implant model type.

3. Click the **Save as Template** button.

|                   |                 | Activity         | <<   | Battery Life Re<br>Signal Strength<br>Battery Days Re |
|-------------------|-----------------|------------------|------|-------------------------------------------------------|
| Configure Sources | Model Template: | Save as template |      |                                                       |
|                   |                 |                  | Save | & Exit                                                |

4. You will be offered a confirmation message "are you sure you want to replace the template ...?"

| Replace                                                | × |
|--------------------------------------------------------|---|
| Are you sure you want to replace the template '711293' | ? |
| Yes No                                                 |   |

5. Click **Yes** to confirm.

#### Apply Templates:

Once an implant configuration is saved as a **Model Template**, that identical channel configuration can be applied to any of the implants in the **Study Configuration** (provided that the implants are the same model number).

1. Follow the procedure in the **Model Template** section to save an implant configuration template.

2. To apply the saved template to other implants in the **Configuration** list click the **Apply Templates...** button in the lower left corner of the window.

| Apply Templates | Configure Sources  | Model Template: | Save as template |
|-----------------|--------------------|-----------------|------------------|
| Copy configura  | ation to device(s) |                 |                  |

- 3. This opens the Apply Implant Channel Configuration screen.
- 4. Open the drop-down menu under **Choose implant or template to apply:** and select the saved template you wish to apply to the other implants.
- 5. In the **Apply channel configuration to:** dialog box, select the individual implants to which the template should be applied. Select the implants using the check boxes next to the implant label.

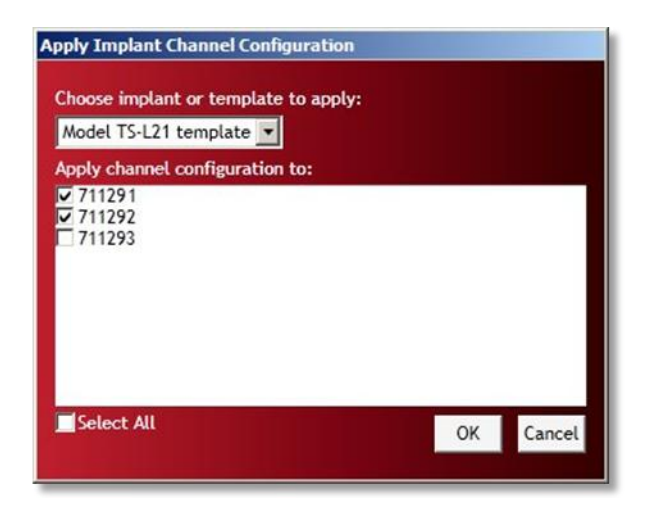

- 6. The **Select All** check box can be used to select\deselect all of the implants in the dialog box.
- 7. Click **OK** to apply the saved template configuration.

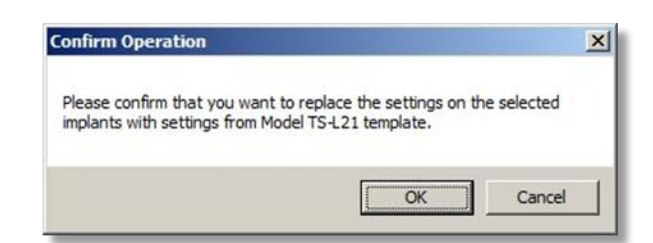

8. A **Confirm Operation** dialog is offered as a precaution, click **OK** to accept.

# **TruSense Hardware Configuration (completion)**

#### This completes the **TruSense Hardware Configuration**.

To save the configuration file and exit the configuration wizard, click the **Save & Exit** button.

| TruSense Hardware Configuration 1.0.2.357, Copyright @                                                 | ) 2012 Data Sciences International |          |
|----------------------------------------------------------------------------------------------------|------------------------------------|----------|
| Configuration                                                                                          | Study CLC Details                  | TruSense |
| <ul> <li>Study Configuration</li> <li>DSI-CLC # 20452</li> <li>              • 711293      </li> </ul> | CLCs: DSI-CLC # 20452              |          |
| Apply Templates     Configure Sources                                                                  |                                    |          |
|                                                                                                    | Save & Exit                        | Cancel   |

# Appendix A: CLC Diagnostic Webpage

# **CLC – The Communication Link Controller**

Communication Link Controller – processes telemetered data to/from the TRX for communications over the Ethernet connection.

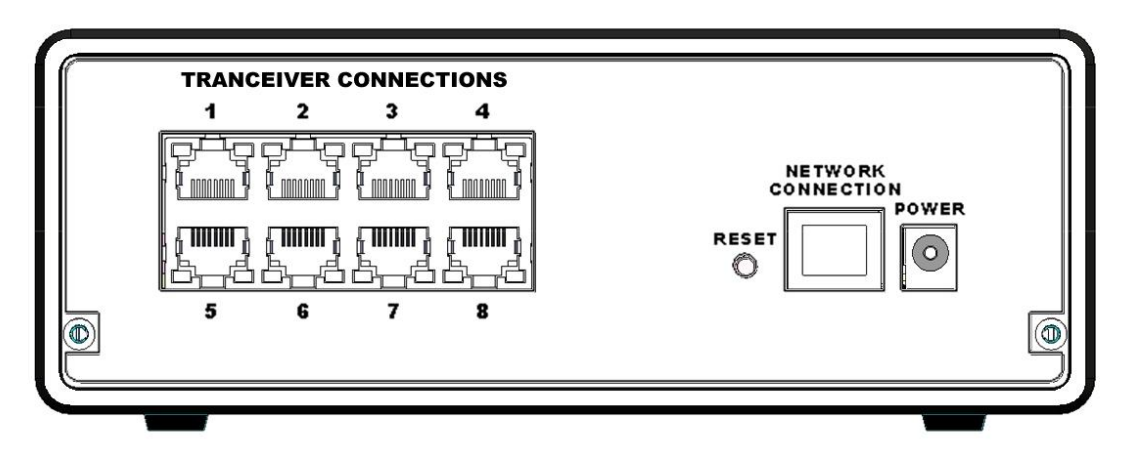

Illustration of the back panel of a CLC (Com Link Controller)

#### Accessing TruSense Diagnostics from P3P

The TruSense Diagnostic User Interface is a browser based webpage that allows the user to check the status of the TruSense hardware components, update firmware, and perfom diagnostic tests to optimze the performance of the system components.

The TruSense Diagnostic User Interface is accessed from the P3Plus Hardware menu.

| 🎎 Ponemah Physic | ology Platform                                      |    |
|------------------|-----------------------------------------------------|----|
| File Setup Study | Hardware Acquisition Replay Options Tools Help      |    |
| LR1 LR2 LR3 LR4  | eAPR-1 Configuration j 👔 🕩 🦻 🔝 🏘 🗢 🖂 🕍              |    |
|                  | TruSense Diagnostic UI                              |    |
|                  | Select TruSense Implants                            |    |
|                  | Channel Configuration                               |    |
|                  |                                                     |    |
|                  |                                                     |    |
|                  |                                                     |    |
| ET: DT           | r: 37D 18h DS: 48.65 GB Data Set: Save ON Voice OFF | 1. |

- From the menu bar click Hardware, and select TruSense Diagnostic UI...
- This opens the TruSense Diagnostic Webpage in a internet browser window.

# **TruSense Diagnostic Webpage**

The TruSense Diagnostic User Interface is a browser based webpage that allows the user to check the status of the TruSense hardware components, update firmware, and perfom diagnostic tests to optimze the performance of the system components.

To Select a specific CLC click on the drop-down menu located in the top left corner of the TruSense diagnostics window. All of the configured CLCs that are connected to the system will appear in this list.

| 🔡 TruSense Diagnostic                        | s                      |                                                                         |       |
|----------------------------------------------|------------------------|-------------------------------------------------------------------------|-------|
| File Help                                    |                        |                                                                         |       |
| Name - Model Name (S                         | erial Number)          |                                                                         |       |
| Hume modername (o                            |                        | Refresh                                                                 | ist   |
| CLC #2008 - CLC (2008)                       |                        | Select a CLC to display its web page                                    |       |
| CLC #2018 - CLC (2018)                       |                        |                                                                         |       |
| CLC #23 - CLC (23)<br>CL C2019 - CLC (2019)  |                        |                                                                         |       |
| CLC41 - CLC (41)                             |                        |                                                                         |       |
| DSICLC - CLC (2016)<br>DSICLC #33 - CLC (33) |                        |                                                                         |       |
| DSICLC34 - CLC (34)                          |                        | <b>•</b>                                                                |       |
|                                              |                        |                                                                         |       |
|                                              |                        |                                                                         |       |
| 🔡 TruSense Diagnostics                       |                        |                                                                         | _ 🗆 × |
| File Help                                    |                        |                                                                         |       |
| Name - Model Name (Serial N                  | lumber)                |                                                                         |       |
| SoftwareCLC_28 - CLC (28)                    |                        | Select a CLC to display its web page Refresh List                       | ?     |
|                                              |                        |                                                                         |       |
|                                              | SoftwareCLC_28         |                                                                         |       |
|                                              |                        |                                                                         |       |
| CLC                                          |                        |                                                                         |       |
| Home                                         | Home                   |                                                                         |       |
| Upload CLC Firmware                          |                        |                                                                         |       |
| System Status                                | Name:<br>Model Number: | SoftwareCLC_28                                                          |       |
| Reboot                                       | Serial Number          | 43205                                                                   |       |
|                                              | Manufacturing Date:    | 2011-06-28                                                              |       |
| TRX<br>TRX Status                            | Version:               | 0.1.2 — Beta                                                            |       |
| TRX Commands                                 |                        |                                                                         |       |
| TRX RSSI History                             | Operating Frequency:   | F1-D1                                                                   |       |
| 110 000 1001 11500                           | Operating Mode:        | Enabled                                                                 |       |
| Implant<br>Implant Status                    | System IP Address      | 10 10 209 93:49354                                                      |       |
| Implant Commands                             | System in Address.     |                                                                         |       |
| Implant RSSI History                         | CLC IP Address:        | 10.10.209.52                                                            |       |
|                                              | MAC Address:           | 00:08:EE:04:E0:64                                                       |       |
|                                              |                        |                                                                         |       |
|                                              | Time:                  | 2012-03-20 17:20:12<br>22:20:42 up 23:25 load europea: 2.10, 4.57, 4.22 |       |
|                                              | POST                   | 22.20.12 up 23.33, 10au average, 2.10, 1.37, 1.33                       |       |
|                                              |                        |                                                                         |       |
|                                              |                        | Copyright © 2012 Data Sciences International                            |       |
| l'incer e gant                               |                        | Clos                                                                    | e     |
|                                              |                        |                                                                         |       |

### **CLC** Options

The CLC Section of the Diagnostic Webpage has the following sections:

- Home
- Network
- Upload CLC Firmware
- System Status
- Settings
- Reboot

Each of these will be described in a separate section below.

### Home

| Home                 |                                                           |
|----------------------|-----------------------------------------------------------|
| Name:                | CLC #22                                                   |
| Model Number:        | 43265                                                     |
| Serial Number:       | 22                                                        |
| Manufacturing Date:  | 2011-06-29                                                |
| Version:             | 0.0.18                                                    |
| Operating Frequency: | F1-A1                                                     |
| Operating Mode:      | Assessment                                                |
| System IP Address:   |                                                           |
| CLC IP Address:      | 10.10.210.34                                              |
| MAC Address:         | 00:08:EE:04:E0:8B                                         |
| Time:                | 2012-03-05 00:01:53                                       |
| Up Time:             | 06:01:53 up 41 days, 6:06, load average: 0.26, 0.14, 0.05 |
| POST:                | 0                                                         |

• Name :

#### User-selected name

- Model Number:
- Serial Number:
- Manufacturing Date: (Format = YYYY-MM-DD)
- Version:
- Operating Frequency: (Format = XX-YZ)

| Region  | Frequency | Group |
|---------|-----------|-------|
| F1 = US | Α         | 1     |
| F2 = EU | В         | 2     |
|         | С         |       |
|         | D         |       |

Table 1. The frequencies are designated by four alpha-numeric characters XX-YZ (XX = region, Y = freq., Z = group)

*NOTE: the CLC adopts the frequency of the <u>first</u> TRX that it is connected to. This can be changed later through the TruSense Hardware Configuration process* 

*NOTE: the* **Operating Frequency** *will read* "**Unknown**" *if CLC is powered up without a TRX connected.* 

Operating Mode: Enabled = functioning properly • Disabled = indicates that there is no TRX found System IP Address: IP address of the data acquisition computercomputer CLC IP Address: The IP address of this particular CLC. MAC Address: Unique identifier for the CLC network interface • Time: Current Date & Time (Format = YR-MO-DY HR:MN:SC) • Up Time: Status information since last reboot POST: Power On Self Test (0 = Passed, OK ...)

# **Network (Settings)**

#### Obtain an IP address automatically

This is the normal operating mode for the CLC. With this option selected the CLC is queried and the values that it reports back are displayed in the appropriate text boxes:

- IP v4 Address:
- Subnet Mask:
- Default Gateway:

NOTE: There is also a Reset button on the back of the CLC which reboots the CLC. This action may generate a new IP address.

|         | _         |        |         |
|---------|-----------|--------|---------|
| Use the | e followi | ing IP | address |

| Obtain an IP addres<br>Use the following IP | s automatically<br>address |
|---------------------------------------------|----------------------------|
| IP v4 Address:                              | 10.10.202.143              |
| Subnet Mask:                                | 255.255.255.0              |
| Default Gateway:                            | 10.10.202.1                |

If for some reason the user wishes to manually assign a specific IP address to the CLC, click this option button and type a new IP address in the text box.

CAUTION: In the event that the user-assigned IP address is not accessible, this diagnostics tool will lose contact with the CLC. The CLC will have to be reset.

If you wish to perform this operation, follow this procedure:

- 1. Click the option button for Use the following IP address
- 2. Enter the desired values in the text boxes labeled:
  - IP v4 Address:
  - Subnet Mask:
  - Default Gateway:
- 3. Click Apply

*NOTE:* A reboot of the system will have to be performed in order for the new IP Address to activate.

| Obtain an IP addres  | ss automatically     |
|----------------------|----------------------|
| Use the following IF | <sup>o</sup> address |
| IP v4 Address:       | 10.10.202.143        |
| Subnet Mask:         | 255.255.255.0        |
| Default Gateway:     | 10.10.202.1          |

# **Upload CLC Firmware**

This page allows the user to update the CLC firmware. From time to time it may be advantageous to upgrade the internal read-only program instructions through a firmware upgrade. This often results in improved performance.

| Upload Firmware |        |
|-----------------|--------|
|                 | Browse |

To update or change the firmware version in the CLC, follow this procedure:

- 1. Click on the Browse button and use the file upload window to locate the firmware file.
- 2. Navigate to the specific filename and click Open
- 3. Message 1: Uploading
- 4. Message 2: Uploaded
- 5. Message 3: Validating

NOTE: A reboot of the system will have to be performed in order for the new IP Address to activate.

# **System Status**

The System Status is a continuously updating "log" file of the CLC's communication activity. It can be used to monitor communication issues in the event of discontinuities.

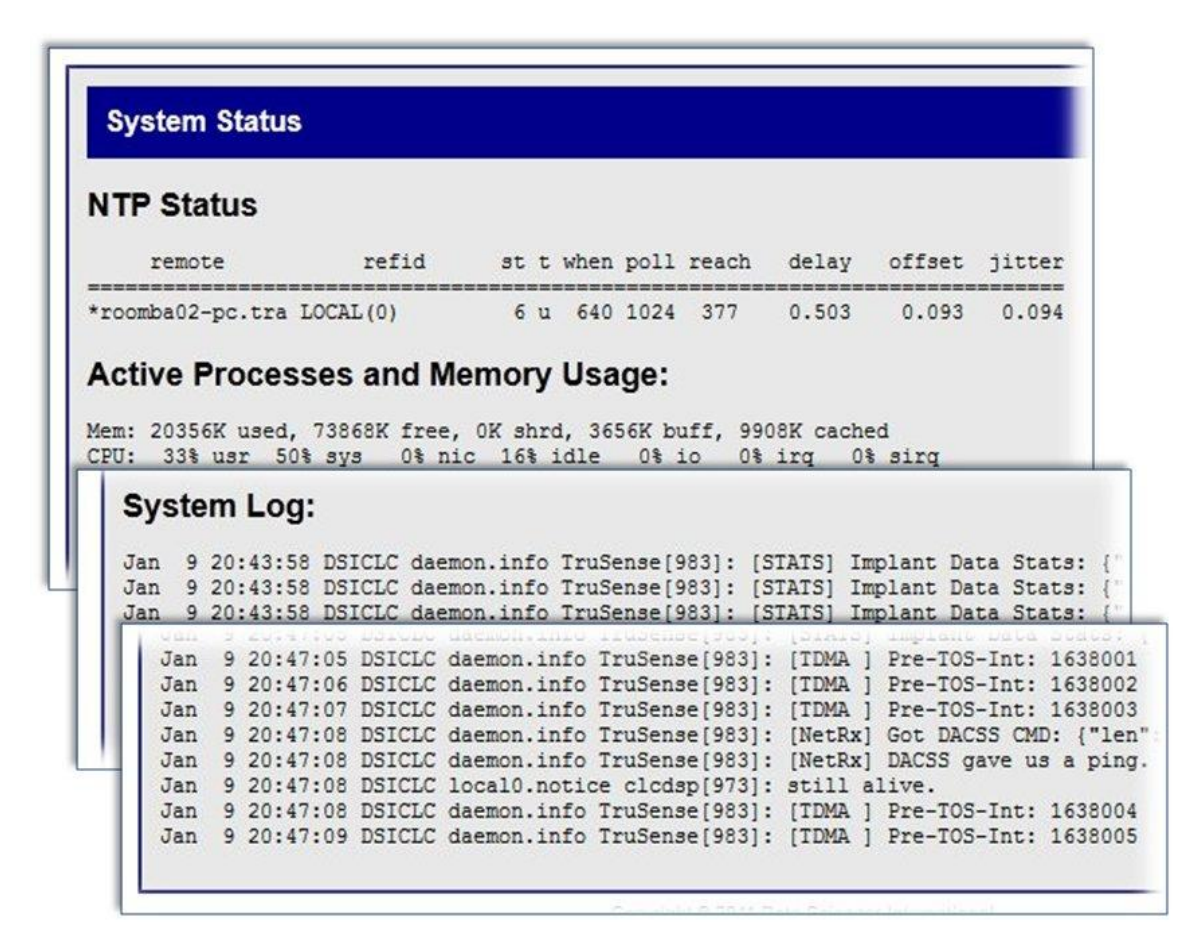

Contents:

- NTP Status Reports the last time the CLC received an update from the NTP Server
- Active Processes and Memory Usage
- System Log

# Settings

The Settings page allows the user to monitor the RF Mode.

| Settin  | gs     |          |
|---------|--------|----------|
| Setting |        | Value    |
| RFMode  | Enable | d        |
| Save    | Reset  | Defaults |

- Enabled Normal operating mode
- Disabled Halts communication between the TRXs and the implants

# Reboot

This function allows the user to perform a complete reboot of the CLC. A Reboot of the system is required to:

- Activate a firmware upgrade (page xx)
- Change the IP settings (page yy)

| Reboot                        |        |
|-------------------------------|--------|
|                               |        |
| To reboot this device, click: | Reboot |

• To reboot the CLC left click the Reboot button

NOTE: the Reboot process may take several minutes to complete. There are no progress indicators that appear on this page, However there are indicator lights on the back of the CLC box itself.

#### **TRX Options**

The TRX is the three letter designation for a Transceiver: the component in the system that receives Radio-Frequency (RF) signals and converts it into digital form that is sent, via cable, <u>to</u> the Communication Link Controller; additionally, the component that transmits Radio-Frequency signals converted from digital form sent via cable, <u>from</u> the Communication Link Controller

# **TRX Status**

The TRX Status screen is a non-interactive snapshot of the current status of the TRXs that are connected to the CLC. Each CLC is capable of interfacing with eight TRXs. This arrangement mimics the configuration on the rear panel of the CLC unit.

| TRX 1              |            | TRX 2              |            | TRX 3      |     | TRX 4      |     |
|--------------------|------------|--------------------|------------|------------|-----|------------|-----|
| Enabled:           | N          | Enabled:           | V          | Enabled:   |     | Enabled:   | Г   |
| CONNEQTE           | D          | CONNECTE           | ED         | NOT CONNEC | TED | NOT CONNEC | TEC |
| Model Number:      | 39169      | Model Number:      | 39169      |            |     |            |     |
| Serial Number:     | 20012      | Serial Number:     | 251100004  | 1          |     |            |     |
| Manufacture Date:  | 2011-07-23 | Manufacture Date:  | 2011-11-22 |            |     |            |     |
| Assembly Revision: | 2          | Assembly Revision: | 3          |            |     |            |     |
| Loader Revision:   | 1.11648    | Loader Revision:   | 1.11648    |            |     |            |     |
| Firmware Revision: | 1.15924    | Firmware Revision: | 1.15924    |            |     |            |     |
| Error Status:      | 0          | Error Status:      | 0          |            |     |            |     |
| Last Error:        | 0          | Last Error:        | 0          |            |     |            |     |
| POST:              | 0          | POST:              | 0          |            |     |            |     |
| TRX 5              | -          | TRX 6              |            | TRX 7      |     | TRX 8      | -   |
| Enabled: 厂         |            | Enabled: <b>Г</b>  |            | Enabled:   |     | Enabled:   | Г   |
| NOT CONNECTED      |            | NOT CONNECTED      |            | NOT CONNEC | TED | NOT CONNEC | TEL |

TRX Status screen indicating that two TRX units are connected and enabled.

The line items are as follows:

| TRX (#):           | Number 1-8                                                                                                 |
|--------------------|----------------------------------------------------------------------------------------------------|
| Enabled:           | A check mark in the box indicates that the TRX is connected and available to communicate with the implants |
| Connected:         | Indicates whether the TRX is physically CONNECTED or NOT CONNECTED to the CLC                              |
| Model Number:      |                                                                                                    |
| Serial number:     |                                                                                                    |
| Manufacture Date:  | YYYY-MM-DD                                                                                                 |
| Assembly Revision: |                                                                                                    |
| Loader Revision:   |                                                                                                    |

Firmware Revision:

Error Status: Indicates that at least one error has occurred

Last error: The most recent error encountered

POST: Power On Self Test (0 = Passed, OK)

# **TRX Commands**

This dialog screen allows the user to perform two functions that affect the performance of the TRX. The user can upload a different version of the on-board read-only software (firmware). Additionally the user can adjust the telemetry receiver thresholds to optimize RF communications.

There are four commands available in this window.

| Danuast            |        |
|--------------------|--------|
| vequear            |        |
| TRX No: 8 🗸        | Browse |
| TRX Command:       |        |
| Upload Firmware    |        |
| Upload Firmware    |        |
| Set BSSI Threshold |        |
| Beset              |        |

#### **Upload Firmware**

To update or change the firmware version in the TRX, follow these steps:

- 1. Click on the TRX No drop-down menu and select the TRX number you wish to communicate with.
- 2. Click on the TRX Command drop-down menu and select Reset
- 3. Type the digits 01 in the dialog box highlighted in Figure 2.

| Send TRA Comman    | u        |
|--------------------|----------|
| Request            |          |
| TRX No: 1 💌        |          |
| TRX Command: Reset | <b>_</b> |
| Send Reset         |          |
| Reply              | 43       |

Dialog box highlighted in Yellow

- 4. Click the Send button to initiate the command.
- 5. Return to the TRX Command drop-down menu and select Upload Firmware

6. Click on the Browse... button and use the file upload window to locate the firmware file

| TRX Commands                                |        |
|---------------------------------------------|--------|
| Request                                     | Browse |
| TRX Command:<br>Upload Firmware  Send Reset | ]      |
| Reply                                       |        |

- 7. Navigate to the specific filename and click Open
- 8. Message 1: Uploading
- 9. Message 2: Uploaded
- 10. Message 3: Validating

#### Get RSSI Threshold

RSSI stands for Received Signal Strength Indicator. It is a quantitative measure of the strength of the RF signal that the TRX is receiving from the implants. The Get RSSI Threshold command retrieves the current threshold value from the TRX. The default value = 0x12

| RX No: 8 💌<br>RX Command: Get RSSI Threshold 💌 | equest     |                    |
|------------------------------------------------|------------|--------------------|
| RX Command: Get RSSI Threshold 💌               | X No: 8 💌  |                    |
|                                                | X Command: | Get RSSI Threshold |

- 1. Select Get RSSI Threshold from the TRX Command: drop-down menu.
- 2. Click Send.

| Command Completed                                |
|--------------------------------------------------|
| TRX Commands                                     |
| Request                                          |
| TRX No: 8 💌<br>TRX Command: Get RSSI Threshold 💌 |
| Send Reset                                       |
| Reply                                            |
| 0K 12                                            |

- 3. A successful operation is indicated by a blue colored **Command Completed** banner at the top of the screen and a text string below the word **Reply** at the bottom of the screen.
- 4. The reported text value OK "xx" is the Hex value of the RSSI Threshold.

#### Set RSSI Threshold

RSSI stands for Received Signal Strength Indicator. It is a quantitative measure of the strength of the RF signal that the TRX is receiving from the implants. The Set RSSI Threshold command allows the user to adjust the lower limit of signal strength that the TRX will accept as viable information from the Implants. The default value = 0x12

*NOTE:* Anytime the TRX is unplugged, or the CLC is rebooted, the RSSI threshold value will revert back to the default value of 0x12.

| Request             |  |        |
|---------------------|--|--------|
|                     |  |        |
| RX No: 8 🔹          |  | Browse |
| RX Command:         |  |        |
| Upload Firmware 💽 🖵 |  |        |
| Jpload Firmware     |  |        |
| aet RSSI Threshold  |  |        |

- 1. Select Set RSSI Threshold from the TRX Command: drop-dowmn menu.
- 2. Select the TRX # from the TRX No: drop-down menu.
- 3. Enter a value in the small text box above the Send button.

#### 4. Click the Send button.

| Command Completed                                                    |
|----------------------------------------------------------------------|
| TRX Commands                                                         |
| Request                                                              |
| TRX No: 1 •<br>TRX Command: Set RSSI Threshold •<br>32<br>Send Reset |
| Reply                                                                |
| OK                                                                   |

5. A successful operation is indicated by a blue colored **Command Completed** banner at the top of the screen and a text string "OK" below the word **Reply** at the bottom of the screen.

#### Reset

The **Reset** function returns the TRX settings to the factory default values.

| TTX Commands       |        |
|--------------------|--------|
| Request            |        |
| TRX No: 8 💌        | Browse |
| TRX Command:       |        |
| Upload Firmware    |        |
| Upload Firmware    |        |
| Get RSSI Threshold |        |
| Reset              |        |
| Pophy              |        |

- 1. Select Reset from the TRX Command: drop-dowmn menu.
- 2. Select the TRX # from the TRX No: drop-down menu.
- 3. Click the Send button.
- 4. A successful operation is indicated by a blue colored **Command Completed** banner at the top of the screen and a text string "OK" below the word **Reply** at the bottom of the screen.

## **TRX RSSI History**

These graphs allow the user to track how well the TRXs are receiving RF signals from the implants. In an actively running system these graphs continually update according to a user prescribed auto refresh rate.

• There will be one RSSI graph displayed for each of the enabled TRXs connected to the CLC.

• The TRXs will average the received signals from all of the implants it is communicating with. It will then average the implant signals and report an average value for each graph.

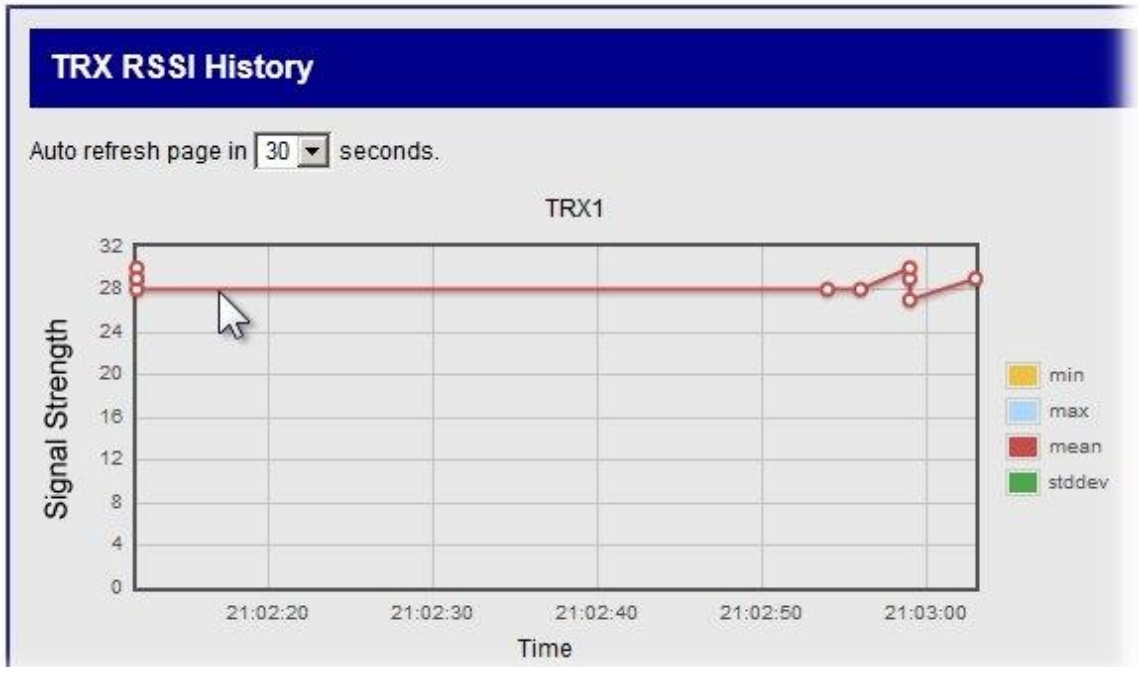

Graphical representation of the average strength of the signals received from the implants

• To set the auto refresh rate of the graph click on the drop-down menu at the top of the screen and select a new value.

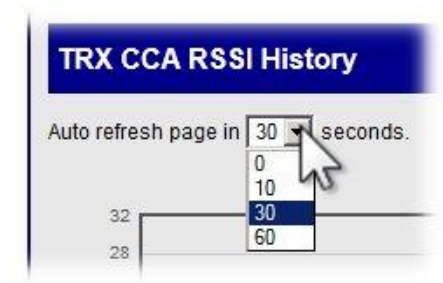

# **TRX CCA RSSI History**

CCA is an acronym for Clear Channel Assessment. According to certain RF regulation environments, it is necessary to invoke a "listen before you talk" policy. The Clear Channel Assessment operation determines whether the wireless medium is busy or idle. The MAC layer can then make a decision on whether to send a frame.

The CLC will display the RSSI value of what the TRX is receiving. If the TRX picks up a significant signal from a competing device the CLC delays the transmission of a command to the implant. If the interfering signal persists; communication with the implants may be disrupted.

- The CLC will try to avoid talking in a noisy RF environment
- The CLC will display an RSSI value of what the TRX is picking up in the Join window.
- In Europe the "Listen Before Talk" function is enabled by default
- In the United States the "Listen Before Talk" function is disabled default

| uto refresh page in 30 💌 | seconds. |            |
|--------------------------|----------|------------|
|                          | TRX1     |            |
| 32                       |          | 1.0        |
| 24                       |          | - 0.5      |
| 20                       |          |            |
| 00 16                    |          | 0.0 to max |
| <u>۵</u> 12              |          |            |
| 8                        |          | -0.5       |
| 4                        |          |            |

- There will be one plot for each of the implants assigned to the CLC
- To set the auto refresh rate of the graph click on the drop-down menu at the top of the screen and select a new value.

| TRX CCA        | RSSI History       |
|----------------|--------------------|
| Auto refresh p | page in 30 seconds |
| 32             | 30                 |

### Implant Options

In this document the term implant simply refers to a TruSense Telemetry Transmitter.

# **Implant Status**

Implant Status is a non-interactive table which reports the operational status of all of the implants that are communicating with a CLC.

| implant otatus      | ð.         |
|---------------------|------------|
| 116                 | 1:         |
| Manufacture Date    | 1969-11-31 |
| Assembly Revision   | 1          |
| Application Version | 83160      |
| Model               | 51473      |
| Last Uplink Time    | 2012-00-09 |
| Mode                | standby    |
| Next Mode           | unused     |
| 144                 |            |
| Monufacture Date    | 4050-44-04 |

There will be one eight-row table for each implant. The content of the rows is as follows:

| Implant Serial N    | umber    |    |
|---------------------|----------|----|
| Manufacture Date    | YYYY-MM- | DD |
| Assembly Revision   |          |    |
| Application Version |          |    |
| Model               |          |    |
| Last Uplink Time    | YYYY-MM- | DD |
| Mode                | standby  |    |
|                     | active   |    |
|                     | unused   |    |
| Next Mode           |          |    |

Definitions:

- Last Uplink Time The latest time that the CLC received an uplink from the implant
- Mode Options:
  - Standby not actively transmitting data
  - Active actively transmitting data

- Unused configured but probably out of range
- Next Mode: (This feature is not yet implemented)

### **Implant Commands**

There are three modes in which the user can communicate with individual implants. They are Ping; Get RSSI Threshold; and Set RSSI Threshold.

- The Ping command allows the user to select an individual transmitter and request a confirmation message that the implant is functional and within operating range.
- The Get RSSI Threshold command retrieves the current threshold value from the TRX.
- The Set RSSI Threshold command allows the user to adjust the lower limit of signal strength that the TRX will accept as viable information from the Implants.

| Implant Com                                                               | mands                                                    |
|---------------------------------------------------------------------------|----------------------------------------------------------|
| Request                                                                   |                                                          |
| Implant ID: 597660<br>Implant Command<br>Send Reset<br>Reply<br>HEX ASCII | Ping<br>Ping<br>Get RSSI Threshold<br>Set RSSI Threshold |

#### The "Ping" Command

The Ping command allows the user to send a request to an individual transmitter to reply with a confirmation message that the implant is functional and within operating range.

| Send Implant Command                                                  |
|-----------------------------------------------------------------------|
| Request                                                               |
| Implant ID: 116<br>Implant Cot 116<br>Send 144<br>597656<br>151100015 |
| HEX ASCI                                                              |

- 1. Click on the drop-down menu labeled Implant ID:
- 2. Select a device by left clicking on an implant serial number.
- 3. Click on the drop-down menu labeled Implant Command.
- 4. Left click the Ping command
- 5. Click the **Send** button

#### If the Ping dialog is successful:

| Send In                              | nplant Co                   | ommand |   |
|--------------------------------------|-----------------------------|--------|---|
| Reques                               | t                           |        |   |
| Implant ID:<br>Implant Con<br>Send F | 116<br>nmand: Ping<br>Reset | •      | • |
| Reply                                |                             |        |   |
|                                      | ASCI                        |        |   |
| HEX                                  | ASCI                        |        |   |

- A blue colored banner with the word OK! will appear at the top of the screen.
- The implant will report back with a Hex value which is displayed in the Reply table at the bottom of the screen.

#### If the Ping dialog is unsuccessful:

The Ping will be automatically repeated several times. If the implant fails to respond, a red colored banner will appear at the top of the Screen.

| anu      |
|----------|
|          |
|          |
| <b>•</b> |
|          |
|          |
|          |

- A red colored banner with the word ERROR will appear at the top of the screen.
- The implant will not report with a Hex value at the bottom of the screen.

NOTE: It may take several seconds for an unsuccessful Ping command to generate an error message

#### Get RSSI Threshold

The Get RSSI Threshold command retrieves the current threshold value from the TRX. Get RSSI Threshold reads the signal strength value that allows the implant to hear commands from the CLC/TRX.

| eque      | st         |                  |
|-----------|------------|------------------|
| plant ID: | 113444 🗸   |                  |
| Iplant Co | mmand: Get | RSSI Threshold 🗸 |
| Send      | Reset      |                  |

- 1. Click on the drop-down menu labeled Implant ID:
- 2. Select a device by left clicking on an implant serial number.
- 3. Click on the drop-down menu labeled Implant Command.
- 4. Left click the **Get RSSI Threshold** command.
- 5. Click the Send button

- 6. A successful operation is indicated by a blue colored OK banner at the top of the screen.
- 7. A Hex value will also be reported in a table below the word Reply.

#### Set RSSI Threshold

RSSI stands for Received Signal Strength Indicator. It is a quantitative measure of the strength of the RF signal that the TRX is receiving from the implants. The Set RSSI Threshold command allows the user to adjust the lower limit of signal strength that the TRX will accept as viable information from the Implants.

- 1. Click on the drop-down menu labeled Implant ID:
- 2. Select a device by left clicking on an implant serial number.
- 3. Click on the drop-down menu labeled Implant Command.
- 4. Left click the Set RSSI Threshold command.

| Implant Commands                                                                   |
|------------------------------------------------------------------------------------|
| Request                                                                            |
| Implant ID: 113444 •<br>Implant Command: Set RSSI Threshold •<br>Iff<br>Send Reset |
| Reply                                                                              |
| HEX ASCI                                                                           |

5. A small text-entry box will appear below the Implant Command: line.

Allowable options for RSSI Threshold

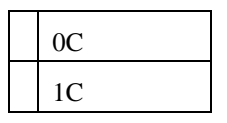

- 6. Enter a new value for the RSSI Threshold and click the Send button
- 7. A blue colored banner with the word OK! will appear at the top of the screen.

୦ଝା Send Implant Command 8. Repeat the Get RSSI Threshold procedure for verification.

# **Implant RSSI History**

Similar to the TRX RSSI History, the Implant RSSI History generates graphs in which the received signal strength from each of the TRXs is plotted for each implant. These graphs allow the user to track how well the implants are being received by each of the TRXs. In an actively running system these graphs continually update according to a user prescribed auto refresh rate.

- There will be one RSSI graph for each of the recognized implants in the system.
- Each implant will report the received signal strength from each of the TRXs it is communicating with. The RSSI graph will display one data set for each of the TRXs.

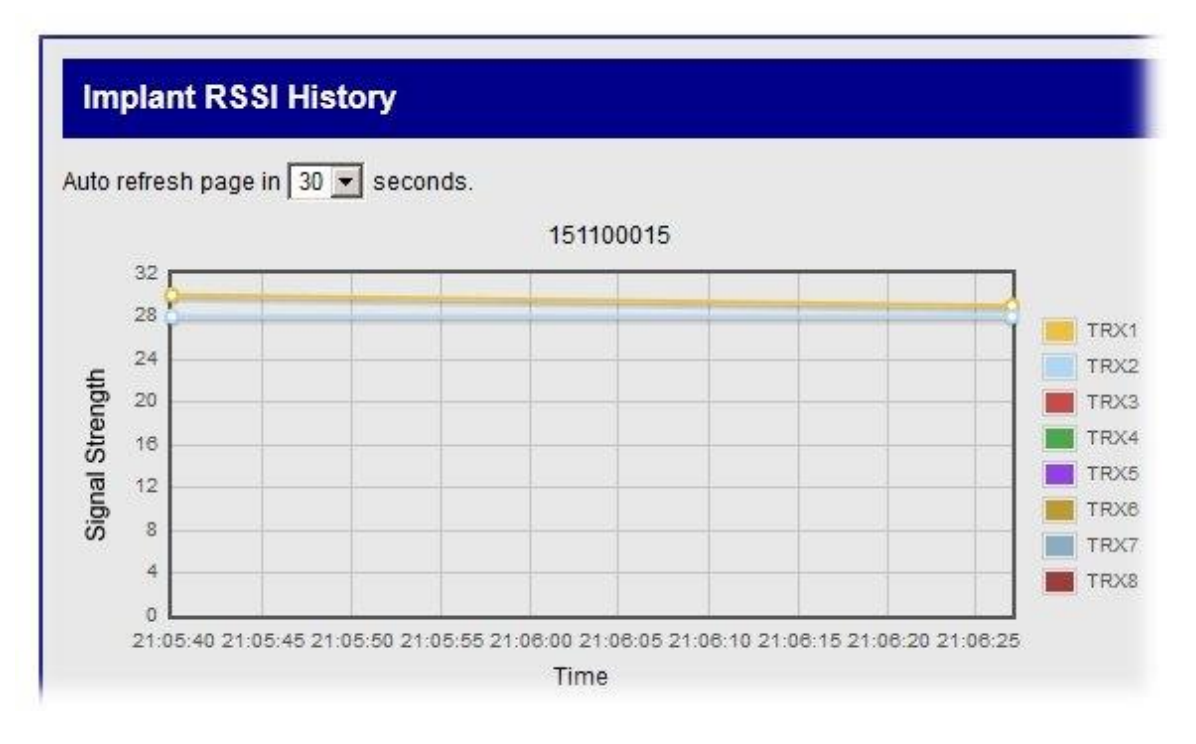

• To Set the Auto refresh rate of the graph, click on the drop-down menu at the top of the screen and select a new value.

| Auto refresh page in 30 seconds |  |
|---------------------------------|--|
| 30<br>50                        |  |
|                                 |  |

#### Glossary

- 1. CCA = Clear Channel Assessment Clear channel assessment The clear channel assessment operation determines whether the wireless medium is busy or idle. The MAC layer can then make a decision on whether to send a frame.
- 2. CLC = Communication Link Controller processes telemetered data to/from the TRX for communications over the Ethernet connection.
- 3. Firmware = The combination of a hardware device and computer instructions and data that reside as read-only software on that device
- 4. IP Address = Internet Protocol address is a numerical label assigned to each device participating in a computer network that uses the Internet Protocol for communication
- LBT = Listen Before Talk (LBT) or sometimes called Listen Before Transmit is a technique used in radio communications whereby a radio transmitter first senses its radio environment before it starts a transmission.
- 6. MAC Address = Media Access Control Address, is a unique identifier assigned to network interfaces for communications on the physical network segment.
- 7. NTP = Network Time Protocol is a protocol and software implementation for synchronizing the clocks of computer systems over packet-switched, variable-latency data network
- 8. RSSI = Received Signal Strength Indicator (or Indication): A signal or circuit that indicates the strength of the incoming (received) signal in a receiver.
- 9. TRX = Transceiver: Component that receives Radio-Frequency signals and converts it into digital form that is sent, via cable, to the Communication Link Controller; additionally, the component that transmits Radio-Frequency signals converted from digital form sent via cable, from the Communication Link Controller

# Index

No index entries found.

# Telemetry Transmitter User Guide Appendix – Compliance Statement (Draft)

Thank you for purchasing DSI Telemetry Transmitters. DSI is required to provide this guide because the devices transmit information using radiofrequency waves. It contains details on the intended use of the transmitters, 1999/5/EC (R&TTE Directive) conformity, FCC compliance, and proper transmitter disposal. Please read this guide carefully and retain for future reference.

For additional information on the product warranty, exchanges, and use, please visit www.datasci.com.

#### **Intended Use:**

DSI Telemetry Transmitters are intended for measuring physiologic parameters in laboratory animals. Transmitters range in size to accommodate a wide range of research animals and the transmitter shape allows for subcutaneous or intraperitoneal placement.

#### **Declaration of Conformity:**

These transmitters conform to the requirements of 1999/5/EC (R&TTE Directive). The declaration of conformity may be viewed on the Internet at www.datasci.com.

Use of 455 kHz devices may be subject to licensing in the following countries. For licensing options please contact the national spectrum management authorities: Italy

Use of 18 MHz devices may be subject to licensing in the following countries. For licensing options please contact the national spectrum management authorities: Belgium Greece Italy Slovak Republic Spain

Use of 868 MHz devices may be subject to licensing in the following countries. For licensing options please contact the national spectrum management authorities:

Austria Greece Norway Spain Sweden Netherlands

#### FCC Statement:

455 kHz Implant

FCC ID FCCID:MHA02DSI

These devices comply with part 15 of the FCC rules. Operation is subject to the following two conditions: (1) This device may not cause harmful interference and (2) this device must accept any interference that may cause undesired operation.

This Category II radio communication device complies with Industry Canada Standard RSS-310. Ce dispositif de radio communication de catégorie II respecte la norme CNR-310 d'Industrie Canada.

|                           | FCC ID                          | IC ID                       |
|---------------------------|---------------------------------|-----------------------------|
| 8 MHz Implant             | FCCID:MHATMS1                   | IC:5681A-MHATMS1            |
| 18 MHz Implant            | FCCID:MHATMS2                   | IC:5681A-MHATMS2            |
| These devices comply with | Part 15 of the FCC rules and In | dustry Canada (IC) RSS 210. |
|                           |                                 |                             |

Operation is subject to the following two conditions: (1) This device may not cause harmful interference and (2) this device must accept any interference that may cause undesired operation.

# Telemetry Transmitter User Guide Appendix – Compliance Statement (Draft)

|                     | FCC ID           | IC ID               |
|---------------------|------------------|---------------------|
| 916 MHz Implant     | FCCID: MHATRUDSI | IC: 5681A-MHATRUDSI |
|                     | FCC ID           | IC ID               |
| 916 MHz Transceiver | FCCID: MHATRXDSI | IC: 5681A-MHATRXDSI |

These devices comply with Part 15 of the FCC rules and Industry Canada (IC) RSS 210. Operation is subject to the following two conditions: (1) This device may not cause harmful interference and (2) this device must accept any interference that may cause undesired operation.

#### **Caution:**

Changes or modifications not expressly approved by the party responsible for compliance could void the user's authority to operate the equipment.

#### **Transmitter Disposal**

Transmitters contain a primary battery cell which may contain lithium. The battery cell may be removed by destructively dismantling the transmitter. Recycle the battery cell and remaining electronics in accordance with applicable federal, state, and local regulations.

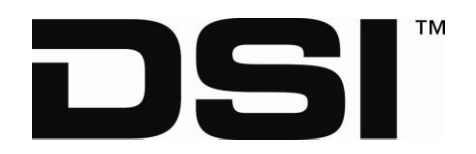